## 各種手続き

Various Procedures

CLOUD LINEに関するサポート内容をご紹介します。 ご不明な点が明確にならない場合は、専用のお客様相談窓口もご用意しておりますので、ご活用下さい。 請求・通話明細の確認 Check Your Detailed Statement

請求金額と通話明細を確認する事が出来ます。

通話明細は通話データ受領の関係上、月が2ヵ月スライドして表示されます。

※情報の更新は毎月20日頃と定めておりますが、20日が祝祭日にあたる場合は翌営業日となります。

※過去3ヵ月分の蓄積表示となります。
※例えば4月請求の通話明細の場合は2月分が表示されます。

 推奨環境

 OS
 Windows

 ブラウザ
 Internet Explorer8.0.7 以上、Google Chrome 最新版、Firefox 最新版

 推奨環境以外でご覧いただいた場合、当サイトのデザインと異なった表示をしてしまうまたは一部の機能が使えない可能性がございます。

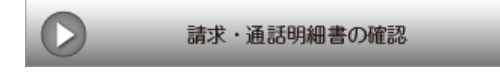

## 🛐 請求・通話明細の確認方法

 設定通知書に記載されています、アカウントID と接続パスワードでログインが可能です。

※パスワードをお忘れの方は、CLOUD LINEセンターにお問い合わせください。

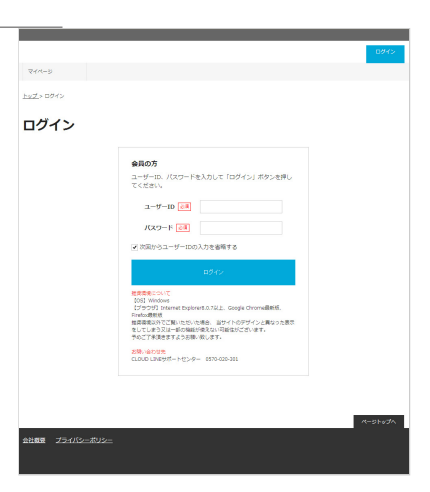

|                            |                    | 1              | ようごそクラ ウドさん  | 00791          | रनल-5               |
|----------------------------|--------------------|----------------|--------------|----------------|---------------------|
| 244-5                      |                    |                |              |                |                     |
|                            |                    |                |              |                |                     |
| マイページ                      | ジトップ               |                |              |                |                     |
|                            |                    |                |              |                |                     |
| 10083398 <u>1</u>          |                    |                |              |                |                     |
| 2015年11月25日                | 2015年11月25日 10月の通う | 医痔根をご確認識7ます    |              |                |                     |
| 2015年11月24日                | 2015年11月24日 マイベーS  | 「「「「「「」」」      |              |                |                     |
|                            |                    |                |              |                |                     |
|                            |                    |                |              |                | -                   |
| サービスID:xxx                 | xx00001の請求一覧       |                |              |                |                     |
| 最新の読引3件まで表示                | ā.                 |                |              |                |                     |
|                            | 請求名称               | 請求金額(税込)       |              |                |                     |
|                            |                    |                |              |                |                     |
| 2015年10月請求分                |                    | 013            | 是主政治         | #15193         | 8                   |
| 2015年10月請求分                |                    | 이번             | Reine        | JE15103        | 1                   |
| 2015年10月請求分                |                    | 아먹             | 建水油          | 215103         | 8                   |
| 2015年10月請求分                |                    | 0 <sup>m</sup> | #fing        | 215103         | 1                   |
| 2015年10月講求分                |                    | a <sup>r</sup> | 建水油          | 1836109<br>~-2 | 1<br>1-9 <i>7/</i>  |
| 2015年10月請求分<br>2015年10月請求分 | -#U\$              | 여역             | <u>Reini</u> | A1610          | 1<br>11-9 <i>7/</i> |
| 2015年10月請求分<br>2015年10月請求分 | -#U&-              | 이역             | 建北加油         | 21589<br>~-2   | 1                   |

② お客様ごとの重要なお知らせが表示されますので、該当のページをご確認ください。

※過去3ヵ月分の蓄積表示となります。

| イベーシトップ  | > 1671210              |        |            |        |     |         |
|----------|------------------------|--------|------------|--------|-----|---------|
| 請求詳      | 細:2015年                | F10月分  |            |        |     |         |
| * 調花基本情  | <u>释</u> * <u>請求六卷</u> |        |            |        |     |         |
|          |                        |        |            |        |     |         |
| 請求基本信    | 46                     |        |            |        |     |         |
| 請求       | 2015年1                 | 0月9    |            |        |     |         |
|          |                        |        |            |        |     |         |
| 55-arbs2 |                        |        |            |        |     |         |
| HUSEPSTR |                        |        |            |        |     |         |
|          |                        |        | Head1(808) | 消费性    | 10  | 41(862) |
|          | ご請求金額                  |        | 013        | 073    |     | OF      |
|          | <b>藤泉</b> 名            | 小钳(积缺) | रत्व       | -941(8 | 82) | 相区分     |
|          |                        |        |            |        |     |         |

| ſ | 🔊 s | _20151126_ | _173456[1].cs | īv |        |     |
|---|-----|------------|---------------|----|--------|-----|
|   |     | A          | В             | С  | D      | E   |
|   | 1   | 商品名        | 小計(税抜)        | 税額 | 小計(税込) | 税区分 |
|   | 2   |            | 0             | 0  | 0      | 課税  |
|   | 3   |            |               |    |        |     |
|   | 4   |            |               |    |        |     |
|   | 5   |            |               |    |        |     |

| FIG         pg         pg |             |        |       | 総合計(税数) | 测索机 | 総合計(税2       |
|----------------------------------------------------------------------------------------------------|-------------|--------|-------|---------|-----|--------------|
| HE         - 049800         HO         HO           ΔΔΔΔ         01         01         01         98                                                                                                    |             | [      | ご請求金額 | 0円      | 0F9 | <b>0</b> 円   |
| 2024 OF OF OF MR                                                                                                    | <b>A</b> 45 | 小計(相勝) | RM    | 04083J  |     | <b>R</b> IC9 |
|                                                                                                    | 0000        | 019    | 0/1   | 0/1     |     | 調和           |
|                                                                                                    |             |        |       |         |     |              |

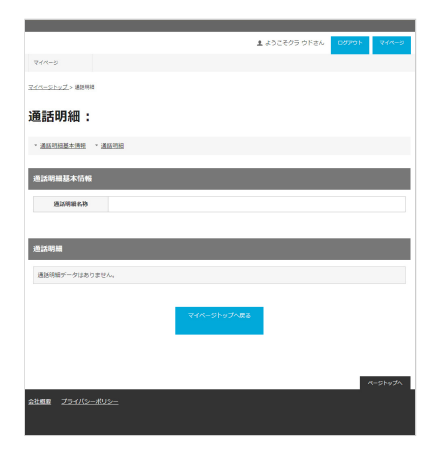

- ④ [明細をCSVでダウンロードする]にて、CSVデ ータでダウンロードされますので、[保存]また は[開く]でご確認が出来ます。
- ⑤ [印刷用PDFを表示する]にて、PDF形式でページが表示されますので、保存または印刷にご利用頂けます。

⑥ 通話明細は通話データ受領の関係上、月が2ヵ月 スライドして表示されます。

※例えば4月請求の通話明細の場合は2月分が表示されます。

⑦[明細をCSVでダウンロードする]にて、CSVデー タでダウンロードされますので、[保存]または [開く]でご確認が出来ます。

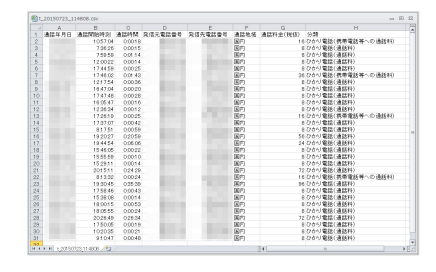

通話明細: 2015年10月分

## ⑧ [印刷用PDFを表示する]にて、PDF形式でページが表示されますので、保存または印刷にご利用頂けます。

| 相新年月日 | 通过同始中间   | 32595FI  | 发信光电话番号 | 受信先電話番号 | 通話<br>地域 | NUMBER<br>CRIMO | 分類                        |
|-------|----------|----------|---------|---------|----------|-----------------|---------------------------|
|       | 10:57:04 | 00:00:18 |         |         | DI N     | 1419            | ひかり電話(伊<br>啓電話等への過<br>話料) |
|       | 07:36:26 | 00:00:15 |         |         | (N)A     | 871             | ひかり電話(通<br>話料)            |
|       | 07:59:59 | 00:01:14 |         |         | (N)4     | 871             | ひかり電話(通<br>話料)            |
|       | 12:00:22 | 00:00:14 |         |         | NA       | 87              | ひかり電話()語<br>(語料)          |
|       | 17:44:59 | 00:00:25 |         |         | DI H     | 871             | ひかり電話(通<br>話料)            |
|       | 17:46:02 | 00:01:43 |         |         | (N)4     | 36[7]           | ひかり電話(連<br>待電話等への通<br>話料) |
|       | 12:17:54 | 00:00:36 |         |         | (N)A     | 871             | ひかり電話(通<br>証料)            |
|       | 16:47:04 | 00:00:20 | 1000    |         | 開內       | 87              | ひかり電話()語<br>()語料()        |
|       |          |          |         |         |          |                 | -                         |
|       | 18:05:55 | 00:00:24 | 1000    | -       | 開内       | 87              | ひかり電話()語<br>(25科)         |
|       | 20:25:49 | 00:26:34 |         |         | DI M     | 72[9]           | ひかり電話(通<br>話料)            |
|       | 17:50:05 | 00:00:19 | 1000    |         | DI M     | 871             | ひかり電話(通<br>28科)           |
|       | 10:20:35 | 00:00:21 |         |         | 開內       | 871             | ひかり電話(通<br>証料)            |
|       | 09:10:47 | 00:00:48 | -       |         | 開內       | 871             | ひかり電話(通<br>証料)            |